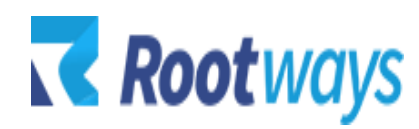

help@rootways.com

# NMI PAYMENT GATEWAY

### **USER GUIDE**

## Table of Contents

| 1. INTRODUCTION                    | 2 |
|------------------------------------|---|
| 2. HOW TO USE AND CONFIGURE.       | 3 |
| 2.1License Key Settings            | 3 |
| 2.2 NMI Payment Method Management. | 4 |
| 3. FRONT END.                      | 6 |

### **1. INTRODUCTION**

- Magento NMI payment gateway extension specializes for capturing payment from credit and debit card to your NMI account.
- Rootways NMI Extension is very simple to install and configure. Just enable the payment method, add your NMI information, and you can use the NMI Payment Method for your website.
- No technical knowledge required!

### **Features Listing:**

- NMI Credit Card Payment.
- Choose payment action as per your requirement, "Authorize" or "Sale"
- Full or partial refund from the Magento admin.
- Protected by AVS (Address Verification System)
- Enhanced security with CVV verification.
- Order with Multiple addresses supported.
- Enable payment options for all countries or specific.
- Set minimum and maximum order total to enable this payment method.
- On-site payment method, no need to leave Magento checkout.
- Secured by NMI Payment APIs

### 2. HOW TO USE AND CONFIGURE

This section will guide you to configure Rootways NMI Payment Gateway Extension or NMI e-commerce API. It's very easy and fast!

### 2.1 License Key Settings:

# Log in to Admin Panel and then click STORES $\rightarrow$ Configuration $\rightarrow$ ROOTWAYS EXTENSIONS $\rightarrow$ NMI Payment $\rightarrow$ Settings.

Below is the screenshot of NMI Payment Gateway license key settings. Please enter license key for this extension that was emailed by us to you after your purchase.

|                                       |                                                                                                    | Q | 📫 🚺 vish 🗸  |
|---------------------------------------|----------------------------------------------------------------------------------------------------|---|-------------|
|                                       |                                                                                                    |   | Save Config |
| Settings                              |                                                                                                    |   | $\odot$     |
| Current Installed Version<br>[global] | 1.0.0<br>Click here to check the latest version of the Rootways NMI extension.                                                                                   |   |             |
| Status:<br>[store view]               | Extension Activated.                                                                                                    |   |             |
| License Key<br>[store view]           | m2_nmi@121_e51d5f6dfdc4f7753b54a58ed9dcbca5<br>Please enter license key for this extension that was emailed by us to you after your purchase.                    |   |             |
| Is Multi Store<br>[store view]        | No vifyour website has multiple stores with different URLs then set this option to Yes and contact us at help@rootways.com for register multi-store license key. |   |             |

### 2.2 NMI Payment Method Management:

Go to STORES  $\rightarrow$  Configuration  $\rightarrow$  SALES  $\rightarrow$  Payment Methods  $\rightarrow$  NMI Payment Method -By Rootways Inc.

You can see below screen. Fill up all required detail and save it.

| Payment Module for NMI (by Rootwa                             | ys Inc.)                                                                                                    |                                      |
|---------------------------------------------------------------|----------------------------------------------------------------------------------------------------|--------------------------------------|
| Accept credit cards in your Magento sto                       | re.                                                                                                    |                                      |
|                                                               | sines never leave your store to comprete the parentase.                                                                                                |                                      |
|                                                               |                                                                                                    |                                      |
| Pasis NMI Settings                                            |                                                                                                    |                                      |
| Basic NWI Settings.                                           |                                                                                                    |                                      |
| Environment                                                   | er de la companya de la companya de la companya de la companya de la companya de la companya de la companya de                                         | ri -                                 |
| [website]                                                     | Sandbox                                                                                                    |                                      |
| API Key Or Security Key                                       |                                                                                                    |                                      |
| [store view]                                                  |                                                                                                    |                                      |
| Gateway URL<br>(website)                                      |                                                                                                    | <ul> <li>Use system value</li> </ul> |
|                                                               | Default Gateway URL https://secure.networkmerchants.com/api/transact.php                                                                               |                                      |
| Debug                                                         |                                                                                                    | 1                                    |
| (website)                                                     | Yes                                                                                                    |                                      |
|                                                               | rw_nmi_payment.log file will be generated under /var/log/                                                                                              |                                      |
|                                                               |                                                                                                    |                                      |
| O NMI Credit Card Payment (Direct Post) Setting               | ngs                                                                                                    |                                      |
|                                                               | -                                                                                                    |                                      |
| Enable<br>[website]                                           | Yes 💌                                                                                                    |                                      |
| Title                                                         |                                                                                                    |                                      |
| (store view)                                                  | NITH Payment by Rootways                                                                                                    |                                      |
| Credit Card Types                                             | American Evoress                                                                                                    |                                      |
| [website]                                                     | Vica                                                                                                    |                                      |
|                                                               | MasterCard                                                                                                    |                                      |
|                                                               | Discover                                                                                                    |                                      |
|                                                               | JCB                                                                                                    |                                      |
|                                                               | Other                                                                                                    |                                      |
|                                                               |                                                                                                    |                                      |
|                                                               |                                                                                                    |                                      |
|                                                               |                                                                                                    |                                      |
|                                                               |                                                                                                    |                                      |
|                                                               | Select credit card type which allows for capturing payment at the checkout page.                                                                       |                                      |
| Fredit Ford Land Land                                         |                                                                                                    | 2                                    |
| (website)                                                     | Under Title (Default)                                                                                                    |                                      |
|                                                               | Choose the location where you want to display the logo of the credit cards. Click here to view<br>more.                                                |                                      |
|                                                               |                                                                                                    |                                      |
| Payment Action<br>(website)                                   | Authorize and Capture (Sale)                                                                                                    |                                      |
| ~ ~                                                           | Authorize Only: Payment authorizes only at the time of generating order and payment is<br>captured while generating an invoice from admin order.       |                                      |
|                                                               | Authorize and Capture: Payment will be authorized and captured only when the order is<br>generated                                                     |                                      |
|                                                               | Beleven                                                                                                    |                                      |
| Message in Checkout Page<br>(website)                         |                                                                                                    |                                      |
|                                                               | Enter the message which you want to display on the checkout page. Leave it blank if you do not                                                         |                                      |
|                                                               | main to auto any message. Citck nere to new more.                                                                                                    |                                      |
| Payment from Applicable Countries                             | All Allowed Countries *                                                                                                    |                                      |
| Looment                                                       |                                                                                                    |                                      |
| Payment from Specific Countries<br>[website]                  | Afghanistan                                                                                                    |                                      |
|                                                               | Åland Islands                                                                                                    |                                      |
|                                                               | Albania                                                                                                    |                                      |
|                                                               | Algeria                                                                                                    |                                      |
|                                                               | American Samoa                                                                                                    |                                      |
|                                                               | Andorra                                                                                                    |                                      |
|                                                               | Angola                                                                                                    |                                      |
|                                                               | Arguna                                                                                                    |                                      |
|                                                               | Antorua & Rarbuda                                                                                                    |                                      |
|                                                               |                                                                                                    |                                      |
| Minimum Order Total                                           |                                                                                                    |                                      |
| [website]                                                     |                                                                                                    |                                      |
| Maximum Order Total                                           |                                                                                                    |                                      |
| [website]                                                     |                                                                                                    |                                      |
| Sort Order<br>[website]                                       |                                                                                                    |                                      |
|                                                               |                                                                                                    |                                      |
| API Request Parameter Settings                                |                                                                                                    |                                      |
| Send Customer Receipt                                         | No                                                                                                    | í l                                  |
| [website]                                                     | If set to true, when the customer is charged, they will be sent a transaction receipt.                                                                 | 0                                    |
|                                                               | nane na manakarana maya kani sa kan <del>k</del> ala kati kana kana kana kana kana kana kana kan                                                       |                                      |
| Transfer Billing Address Details<br>[website]                 | Yes 🔹                                                                                                    | Use system value                     |
|                                                               | If set to yes, then billing address will be sent with each transaction and billing details will be<br>visible under transaction in your NMI account.   |                                      |
| 6 1940 Mar 44 44                                              |                                                                                                    |                                      |
| Transfer Shipping Address Details (Level 2 Data)<br>[website] | Yes 💌                                                                                                    | Use system value                     |
|                                                               | If set to yes, then shipping address will be sent with each transaction and shipping details will<br>be visible under transaction in your NMI account. |                                      |
|                                                               | es name enact dendeuen in your nim eccouff.                                                                                                    |                                      |
| Transfer Cart Line Items (Level 3 Data)                       | Yes. 👻                                                                                                    | 🗹 Use system value                   |
| [memory]                                                      |                                                                                                    |                                      |

### **Basic NMI Settings:**

- Environment: Choose your store environment from here
- API key or Security key: Set your API key here
- Gateway URL: Set your gateway URL here
- **Debug:** Select "Yes", if you want see transaction log at /var/log/ rw\_nmi\_payment.log

### NMI Credit Card Payment (Direct Post) Settings:

- Enable: You can enable/disable this payment method using this option.
- **Title:** Title of the payment method to be visible at front side.
- Credit Card Types: Choose type of credit cards that you want to display at front-end.
- **Credit Card Logo Location:** Choose the location where you want to display Credit Card Logo at the front-end.
- Payment Action: Choose whether it's Authorized Only or Authorized and Capture.
- **Message in Checkout Page:** Enter the message which you want to display on the Checkout page.
- **Payment from Applicable Countries:** Choose whether you want to allow payment method for all or specific countries only.
- **Payment from Specific Countries:** Select countries in which you want to allow this payment method.
- Minimum Order Total: Add minimum order amount applicable for this payment method.
- Maximum Order Total: Add maximum order amount applicable for this payment method.
- Sort Order: Sort order of this payment method at checkout page.

### **API Request Parameter Settings:**

- Send Customer Receipt: Select "Yes" if you want send transaction receipt to the customer.
- **Transfer Billing Address Details**: Select "Yes" for the Sent billing address with each transaction and billing details will be visible under transaction in your NMI account.
- **Transfer Shipping Address Details (Level 2 Data):** Select "Yes" for the sent Shipping Address with each transaction and shipping details will be visible under transaction in your NMI account.
- **Transfer Cart Line Items (Level 3 Data):** Choose "Yes" for the display a summary of each line item in the customer's order on your NMI payment page.

#### **FRONT-END:**

After setting up NMI Payment method, you can see it on the checkout page, as in the screenshot below. Now you can capture sample amount of orders using NMI.

| Shipping Review & Payments                                                           |                                                             |                   |
|--------------------------------------------------------------------------------------|-------------------------------------------------------------|-------------------|
| Payment Method                                                                       | Order Summary                                               |                   |
| Nmi Payment by Rootways                                                              | Cart Subtotal<br>Shipping<br>Flat Rate - Fixed              | \$34.00<br>\$5.00 |
| My billing and shipping address are the same Lesley Lou LaFrance S Northeastern Blvd | Order Total                                                 | \$39.00           |
| Bedford, New Hampshire 03101<br>United States<br>5552293326                          | 1 Item in Cart<br>Breathe-Easy Tank<br>Qty: 1<br>\$34.00    | ^                 |
| Credit Card Number *                                                                 | Shin To:                                                    |                   |
| Expiration Date *       Month     Year       Card Verification Number *              | Lesley Lou LaFrance<br>5 Northeastern Blvd                  |                   |
| ⑦ Place Order                                                                        | Bedford, New Hampshire 03101<br>United States<br>5552293326 |                   |

That' show easy it is to use NMI Payment Gateway extension by Rootways. Please contact us for any queries regarding Magento and custom web-development of E-commerce websites.

Our website:<a href="https://rootways.com/">https://rootways.com/</a>Email:<a href="https://rootways.com/">help@rootways.com/</a>

----- THANK YOU------